## Fechamento Mensal

A tela de fechamento mensal tem a função de relatório de lançamentos confirmados, além de possibilitar gerar as notas fiscais a partir dos filtros estabelecidos.

| Intellicash 3. 0.138                                                                                  |                               |                      |                            |                  |                |                     |                 |               | © ■<br>×                                  |             |       |
|----------------------------------------------------------------------------------------------------|-------------------------------|----------------------|----------------------------|------------------|----------------|---------------------|-----------------|---------------|-------------------------------------------|-------------|-------|
| EECHAMENTO MENSAL                                                                                     |                               |                      |                            |                  |                |                     |                 |               |                                           |             |       |
|                                                                                                    |                               |                      |                            | ГЕСПА            | MENTO ME       | NSAL                |                 |               |                                           |             |       |
| Empresa: E                                                                                            | MPRESA DE TE                  | STES [               | <b>▼</b> 1                 |                  |                |                     |                 |               |                                           |             |       |
| Filtrar                                                                                               | acadar O Dar Ti               |                      | 0/02/2015                  |                  | ino: 20/06/201 |                     | 5<br>daa am Aha | rta 🚺         | Aplicar                                   |             |       |
| Por Fornecedor O Por Tanques 2 Inicio: 30/03/2015 3 Termino: 29/06/2015 4 J Todos em Aberto Aplicar 6 |                               |                      |                            |                  |                |                     |                 |               |                                           |             |       |
| Localizar: T Preço do Dia 8                                                                           |                               |                      |                            |                  |                |                     |                 |               |                                           |             |       |
| MATEUS DE OLIVEIRA                                                                                    |                               |                      |                            |                  |                |                     |                 |               |                                           |             |       |
| Selec.                                                                                                | CNPJ                          | Produto              | r                          | Cidade           |                | Tanque              |                 | Qtde.         | Val.Cota                                  | Val.Ex.Cota | S 🔺   |
| ▶ ☑                                                                                                   | 07640780624                   | MATEUS DE OLIV       | 'EIRA                      | ITAJUBÁ PF       |                | RINCIPAL            |                 | 200,000       | 202,0000                                  | 0,0000      |       |
|                                                                                                    |                               |                      |                            |                  |                |                     |                 |               |                                           |             | E     |
|                                                                                                    |                               |                      |                            | 9                |                |                     |                 |               |                                           |             |       |
|                                                                                                    |                               |                      |                            |                  |                |                     |                 | 200,000       | 202,0000                                  | 0,0000      |       |
|                                                                                                    |                               |                      |                            |                  |                |                     |                 |               |                                           | ,           |       |
| Felee                                                                                                 | Data                          | Fon                  | Depari                     |                  |                | AMENTUS             | Quantidada      | Valor Co      | to Valor Fr                               | tra Drago ( | )ia 🔥 |
| Selec.                                                                                                | 10/04/2015 7                  | (891515927011    EIT | F LONG 1                   | çao<br>DESNATADO | 5 000 000      | 0 000               | 200 00          |               |                                           |             | 0100  |
| · _                                                                                                   | 10/04/2010                    |                      | L LONG IL.                 | 0201010100       | 0.000,000      | 0,000               | 200,00          | · · · ·       | , oli oli oli oli oli oli oli oli oli oli |             | E     |
|                                                                                                    |                               |                      |                            | 10               |                |                     |                 |               |                                           |             |       |
|                                                                                                    |                               |                      |                            |                  |                |                     | 200,000         | )             |                                           |             | -     |
| •                                                                                                    |                               |                      |                            |                  | Itom 1 do 1    |                     |                 |               |                                           |             | ۱.    |
|                                                                                                    |                               |                      |                            | Abatim           | nentos de C    | iente               |                 |               |                                           |             |       |
| Entrada                                                                                               | Des                           | crição               | Valor                      | Vencimento       |                | Sacado              | F               | orma Cobr.    | Nº Bolet                                  | 0           | *     |
| 30/05/2014                                                                                            | RECEB. MATEUS DE OLIVEIRA (OU |                      | 100,00 30/05/2014 MATEUS D |                  | MATEUS DE C    | E OLIVEIRA Carteira |                 | ira 123456789 |                                           |             |       |
| 11 =                                                                                                  |                               |                      |                            |                  |                |                     |                 |               |                                           |             |       |
|                                                                                                    |                               | [                    | 100,00                     |                  |                |                     | 42              |               |                                           | 45          | -     |
|                                                                                                    |                               |                      |                            | 40               | Marca 1        | ha/2015             | 13              | nir 👻 📧       | 14<br>Exporter                            | 15          | lotas |
|                                                                                                    |                               |                      |                            | 12               | varço-Jun      | 100/2015            | 📑 Turbu         |               |                                           |             | votas |

Fechamento Mensal

- 1. Campo de Seleção da Empresa na qual os lançamentos foram efetuados.
- 2. Filtro que agrupa os lançamentos por Fazenda ou por tanques.
- 3/4. Intervalo de validação da data de entrada dos lançamentos.
- 5. Opção de Exibir todos o s lançamentos em aberto.

Existe a opção **Todos em Aberto** que não considera o intervalo de tempo, mostrando todos os lançamentos que ainda não foram lançados em nota fiscal.

- 6. Botão "Aplicar" buscará os lançamentos em aberto.
- 7. Campo para Localizar um fechamento pelo nome da fazenda.

8. Este campo altera a forma como será calculado o total dos lançamentos onde, quando desmarcado, aplica os valores de intervalos de cotas, e quando marcado ignora os intervalos de cotas e calcula pelo preço lançado no dia especificamente.

9. Exibe uma lista de totalidades do agrupamento, seja dos lançamentos feitos em uma Fazenda ou

em um determinado Tanque.

10. Exibe os lançamentos discriminadamente, pela data. Caos o agrupamento seja feito pelo tanque, o nome da fazenda é acrescido a frente do nome do produto, para distinguir de qual fazenda se originou o lançamento.

11. Exibe os abatimentos selecionados para o fechamento da fazenda. Estes descontos serão abatidos no ato da amissão da nota e serão exibidos na tela de Relatório.

12. Exibe o período de fechamento por extenso.

13. Imprime o fechamento.

14. Exporta o fechamento no formato Excel.

15. Botão **Gerar Notas** inicia os procedimentos para a abertura de uma nota fiscal. As notas serão geradas separadamente para cada agente, independente se o agrupamento é feito por fornecedor ou por tanque. Para cada nota é solicitado o modelo da mesma, e então, caso seja possível gerar a nota, é exibida a nota, não confirmada ainda.

Os lançamentos Fiscais de Contas a Pagar podem se efetuados após a confirmação da nota.

Descontos a Lançar

O clique com o botão direito do mouse sobre a fazenda exibe um menu de opções que permite gerenciar a seleção de fehcamentos, exibir a tela de descontos ou exibir/ocultar a lista de descontos lançados na parte inferior da tela.

3/4

|                                                     |                                                                                    | em vindo ADMIN, v     | ncê está conec | Intel                   | llicash 3. 0.1               | <b>38</b><br>2345678912) |                                                         |                                       |           |             | ■ 3<br>×          |
|-----------------------------------------------------|------------------------------------------------------------------------------------|-----------------------|----------------|-------------------------|------------------------------|--------------------------|---------------------------------------------------------|---------------------------------------|-----------|-------------|-------------------|
|                                                     | FECHAMENTO MENSAL                                                                  |                       |                |                         |                              |                          |                                                         |                                       |           |             |                   |
| Empresa: El<br>Filtrar<br>• Por Forne<br>Localizar: | MPRESA DE TES<br>ecedor O Por Ta                                                   | STES<br>anques Início | •: 30/03/201   | 5 🔽 Térmi               | no: 29/06/201                | 5 🔽 🗆 T                  | odos em Abert<br>'reço do Dia                           | to 🖌 Ap                               | licar     |             |                   |
| MATEUS DE OLIVEIRA                                  |                                                                                    |                       |                |                         |                              |                          |                                                         |                                       |           |             |                   |
| Selec.                                              | CNPJ                                                                               | Produtor              |                | Cidade                  |                              | Tanque                   |                                                         | Qtde.                                 | Val.Cota  | Val.Ex.Cota | S 🔺               |
| ×                                                   | ✓ 07640780624 MATEUS DE OLIVEIRA ITAJ                                              |                       |                |                         | P                            | RINCIPAL                 | Selecionar T<br>Desmarcar<br>Invertar Sele<br>Descontos | onn nnni<br>Todas<br>Fodas<br>Eção    | 202,0000  | 0,0000      | E<br>•            |
| DETALHES DOS LANCAMENTOS                            |                                                                                    |                       |                |                         |                              |                          |                                                         |                                       |           |             |                   |
| Selec.                                              | Data                                                                               | Ean                   | Desc           | rição                   | Cota                         | Extra Cota               | Quantidade                                              | Valor Cota                            | Valor Ext | ra Preço D  | ia 🔺              |
|                                                     | 10/04/2015  78                                                                     | 891515927011  I       | Leite Long 1   | L.DESNATADO             | 5.000,000                    | 0,000                    | 200,000                                                 | 1,0100                                | 0  0,0    | 000  1,     | 0 <u>100</u><br>⋿ |
| •                                                   |                                                                                    |                       |                |                         | Itom 1 do 1                  |                          |                                                         |                                       |           |             | - F               |
|                                                     |                                                                                    |                       |                | Abatim                  | entos de C                   | liente                   |                                                         |                                       |           |             |                   |
| Entrada 30/05/2014                                  | Descrição         Valor           4         RECEB. MATEUS DE OLIVEIRA (OU 100,000) |                       |                | Vencimento 0 30/05/2014 | Sacado<br>MATEUS DE OLIVEIRA |                          | Fo<br>Carteira                                          | Forma Cobr.Nº BoletoCarteira123456789 |           |             | * III             |
| 100,00                                              |                                                                                    |                       |                |                         |                              |                          |                                                         |                                       |           |             |                   |
|                                                     | Março-Junho/2015 📴 Imprimir 🔻 🕅 Exportar                                           |                       |                |                         |                              |                          |                                                         |                                       |           |             |                   |
| Fechamento Mensal                                   |                                                                                    |                       |                |                         |                              |                          |                                                         |                                       |           |             |                   |
| Fechamento Me                                       | nsal de Colei 🔲 Ca                                                                 | ixa Fechado 81        | dias           |                         | Nenhum                       | Agendamento              |                                                         |                                       |           |             |                   |

A opção Descontos exibe a seguinte janela:

| 🍪 Descontos à lançar                                                                                                    |                |
|----------------------------------------------------------------------------------------------------|----------------|
| Favorecido<br>MATEUS DE OLIVEIRA 1                                                                                                    |                |
| Descontos:         100,0000         2         Concluir         3           Total Descontos:         104,6460         Total Receitas:         202,0000         Total Líquido:         97,3540         Image: Second Second Se |                |
| Descontos Pendentes Descontos Para Abatimento                                                                                                    |                |
| Entrada       Valor       Sacado       Documento       Centro de A       Entrada       Descrição       Valor         23/05/2014       10,00       MATEUS DE OLIVEIRA       000119486       COMBUST       30/05/2014       RECEB. MATEUS DE OLIVEIRA (OU)         02/06/2014       150.00       MATEUS DE OLIVEIRA       000119488       A CLASSIE                                                                                                    | 100,00 30/05/2 |
|                                                                                                    |                |
| 5 6                                                                                                    |                |
|                                                                                                    | E              |
|                                                                                                    |                |
|                                                                                                    |                |
|                                                                                                    |                |
|                                                                                                    |                |

## 1. Nome do favorecido.

2. Valores do fechamento, para simular a situação dos lançamentos.

3. Finaliza o processo de edição dos lançamentos.

- 4. Botão que exibe a janela de **Cadastro de contas a receber** para edição de lançamentos.
- 5. Relação de lançamentos da conta do Cliente.
- 6. Relação de lançamentos que serão abatidos no fechamento.

From: http://wiki.iws.com.br/ - **Documentação de software** 

Permanent link: http://wiki.iws.com.br/doku.php?id=manuais:intellicash:laticinio:fechamento\_mensal&rev=1479728443

Last update: 2016/11/21 11:40